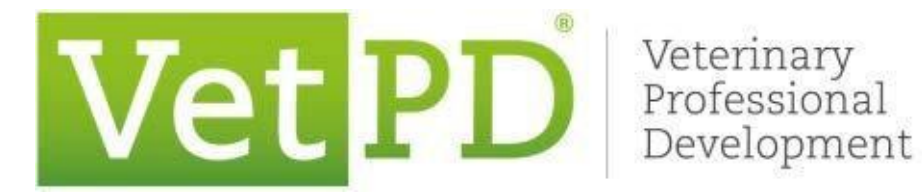

# **VetPD Online Learning Center**

# <u>User Guide</u>

# <u>Contents</u>

| Logging in to your Account                                              | 2  |
|-------------------------------------------------------------------------|----|
| Forgot/Resetting your Password                                          | 4  |
| How to change your email address in your VetPD account.                 | 5  |
| How to Access an Upcoming Panel Discussion.                             | 6  |
| How to Access an On-Demand Offering and complete MCQ's.                 | 8  |
| Where to find your Certificates of Attendance within your VetPD account | 10 |
| Where to find Course Notes / Reference Materials in your VetPD account  | 11 |
| Where to find your Invoices within your VetPD account                   | 12 |
| For Practice Memberships                                                |    |
| How to Add a colleague to your practice membership                      | 14 |
| How to Remove a colleague from your practice membership                 | 15 |
| Upgrade of membership                                                   | 15 |

### Logging in to your Account

#### Step by Step Video: How to log in to your VetPD Account

#### Step by Step guide below:

### Click on login (top right corner).

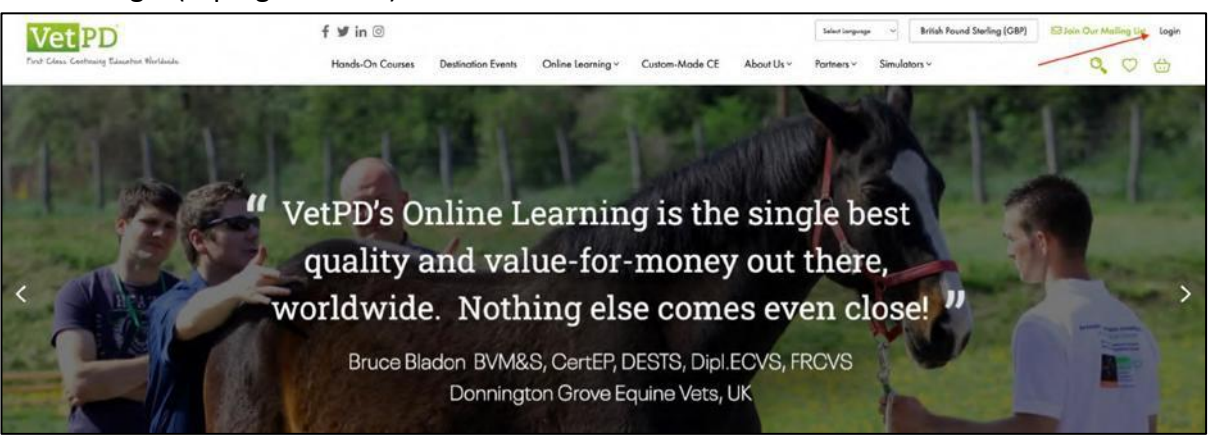

This will open the following dialogue window:

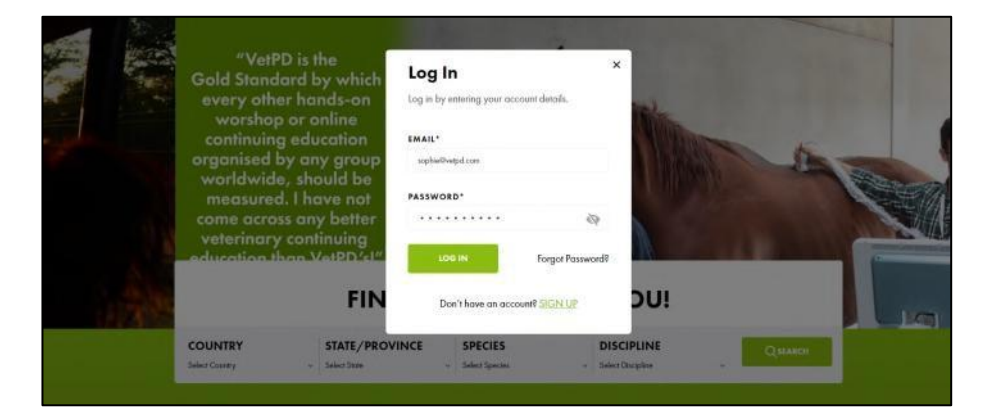

When you click 'Login' you will be sent an email with a verification code to enter.

|                                | VERIFY EMAIL ADDRESS<br>FOR LOGIN                                                                     |
|--------------------------------|----------------------------------------------------------------------------------------------------|
| VetPD –<br>Vetering            | Enter the 4- digit code we have sent via mail to :<br>rachoel@wetpd.com                               |
| Professi                       | Forgot Ros                                                                                            |
|                                | SUBMIT Don't get a code? <u>RESEND</u>                                                                |
| First Class Co<br>Education W  |                                                                                                    |
| First Class Co<br>Education W  |                                                                                                    |
| First Class Ce<br>Education W  | VERIFY EMAIL<br>ADDRESS FOR<br>LOGIN                                                                  |
| PD - Veterinary l              | VERIFY EMAIL<br>ADDRESS FOR<br>LOGIN<br>Refer 1 dig table to here are re-<br>marks replaceburget are. |
| PD - Veterinary f<br>velopment | Profession<br>Worldavide                                                                              |

Enter in the code that has been sent to your inbox and click 'Submit'.

Please note: You will be sent a verification code every time you log in as we have implemented 2-factor authentication to keep your data safe. If this is the first time you are logging in on the new website and you already had an account on our previous website you will be prompted to set a new password (see below)

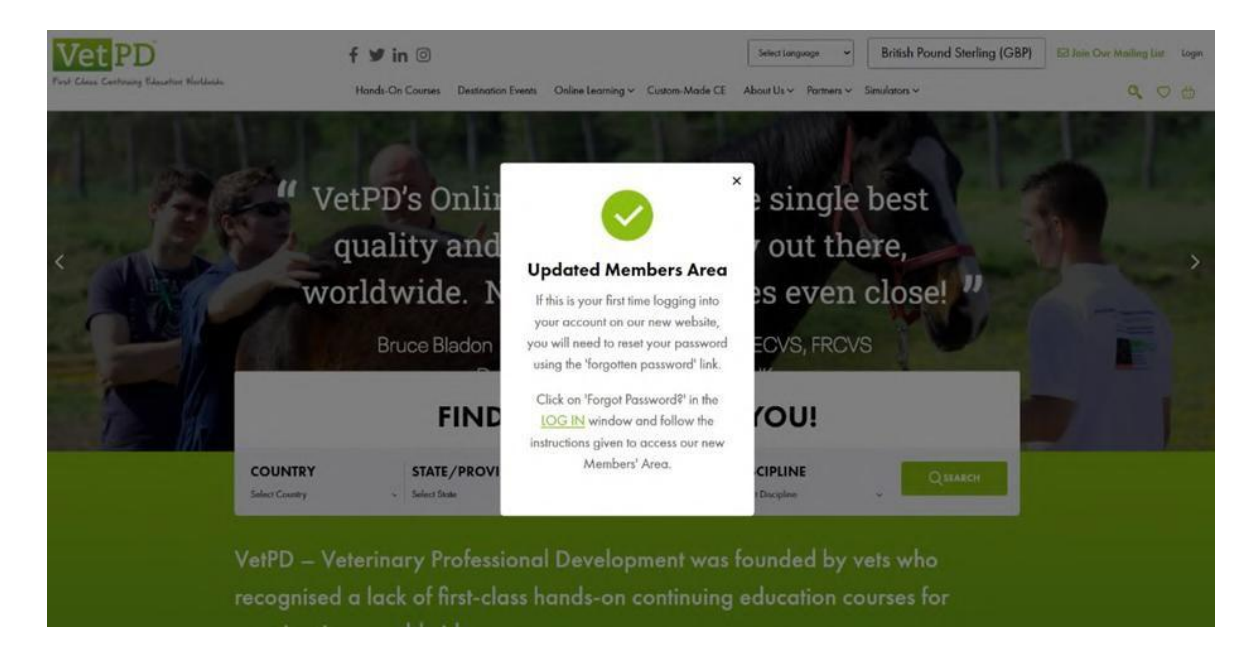

### **Forgot/Resetting your Password**

#### Step by Step Video: How to change your Password

#### Step by Step guide below:

| Log in by entering your ac | count details.                                                                                                    |                                               |
|----------------------------|----------------------------------------------------------------------------------------------------|-----------------------------------------------|
|                            |                                                                                                    |                                               |
| EMAIL*                     |                                                                                                    | The state                                     |
| sophie@vetpd.com           |                                                                                                    |                                               |
| BASSWORD                   |                                                                                                    | and the second                                |
|                            | 10                                                                                                    |                                               |
| LOG IN                     | Forgot Password?                                                                                                    |                                               |
| 2.41                       | and SICHLUP                                                                                                    | INF                                           |
|                            |                                                                                                    |                                               |
| Don't have an acco         |                                                                                                    | in the                                        |
| Don't have an acc          |                                                                                                    | line                                          |
| Don't have an acc          | op op                                                                                                    | Sno                                           |
| Don't have an acc          | opi                                                                                                    | Sne                                           |
| Don't have an acc          | (p)                                                                                                    | ine                                           |
| Don't have an acc          | den in <u>an an an an an an an an an an an an an a</u>                                                                                                    | ine .                                         |
| Don't have an acc          | della della d | irre                                          |
| SIGN UP FOR                | FORGOT PASSWOR                                                                                                    | D <sup>×</sup> MEMBERSHI                      |
| SIGN UP FOR                | FORGOT PASSWOR<br>Enter enail address & we'll send you a l                                                                                                    | D <sup>×</sup> MEMBERSHI                      |
| SIGN UP FOR                | FORGOT PASSWOR<br>Enter entil oddess & we'll seed yor of<br>to rest your passeord.                                                                                                    | D <sup>×</sup> MEMBERSHI                      |
| SIGN UP FOR                | FORGOT PASSWOR<br>Enter ensol oddress & we'll seed you ol<br>to reset your passwerd.                                                                                                    | D <sup>×</sup> MEMBERSHI                      |
| SIGN UP FOR                | FORGOT PASSWOR<br>Entre emol oddress & we'll send you o l<br>to resel your password.                                                                                                    |                                               |
| SIGN UP FOR                | FORGOT PASSWOR<br>FORGOT PASSWOR<br>Enter entil oddram & we'll seed your of<br>to reset your password.<br>MARK*<br>splantwepdate<br>MARK Back to [20]                                                                                                    | D <sup>×</sup> MEMBERSHI<br>int<br>int<br>DU! |

Go back to the log in button in the top right-hand corner of the page and in the login dialogue window click 'Forgot Password'

Enter your email address. Click 'Send'

Open up the email that will be forwarded to your inbox. Check your spam/junk folder if you don't see an email.

Click on the link in that email called 'Reset password'.

Enter a new password of your choice. Please note it will require Upper- and Lower-case letters and a symbol (please don't use the symbol '&'). Once done – Click 'Reset password'

Go back to the website and login in again with your new password (see below example).

| <br>VetPD – Veterinary Professional<br>Development | UPDATE PASSWORD<br>password length must be greater than and<br>equal to 8 characters |
|----------------------------------------------------|--------------------------------------------------------------------------------------|
| First Class Continuing Education Worldwide         | 0                                                                                    |
|                                                    | CONFIRM PASSWORD                                                                     |
|                                                    | RESET PASSWORD                                                                       |

### How to change your Email Address in your VetPD account.

### Step by Step Video: How to change your Email Address

#### Step by Step guide below:

Log into your account. Click on your name in the top right-hand corner and click on 'View Profile'

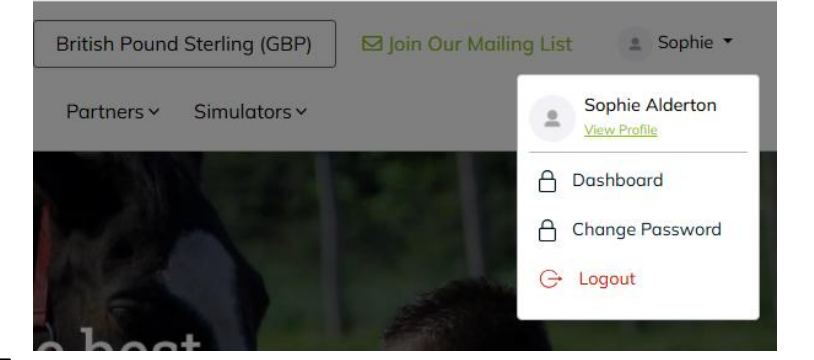

| TITLE                 | FIRST NAME"            |
|-----------------------|------------------------|
| Mrs                   | * Sophie               |
| EMAIL*                | MOBILE / CELL NUMBER*  |
| sophhowlett@yahoo.com |                        |
| PRACTICE NAME         | ADDRESS*               |
| Vpd                   | hfhjir thrthjrh        |
| CITY*                 | COUNTY/STATE/PROVINCE* |
| rthrthyrt rt          | trhyrthrthr            |
| POST CODE / ZIP*      |                        |
| trhyrh e              |                        |
|                       |                        |

This will bring up a pop-up box and an OTP number will be sent to your existing email address. Please enter the OTP number into the boxes provided and click 'SUBMIT'. Click on the green pencil in the email field.

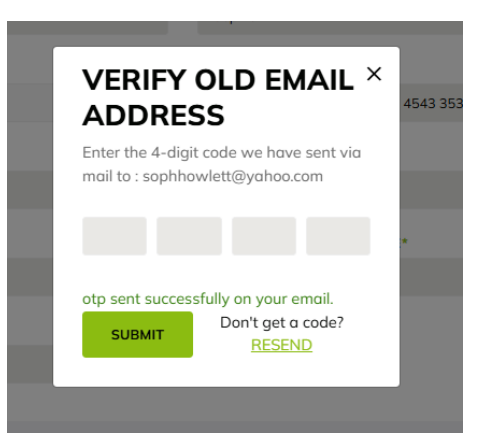

| PROVID      | E NEW                              | ×            |
|-------------|------------------------------------|--------------|
| EMAIL A     | DDRESS                             | 4543 3       |
| Enter Email |                                    |              |
| VERIFY      |                                    |              |
|             |                                    | *            |
|             |                                    | 1 <b>1</b> 1 |
| UPDATE      | Don't get a code?<br><u>RESEND</u> |              |

This will bring up a new pop-up box. Please enter your new preferred email address and click on 'VERIFY'. This will send a new OTP number to your new email address. As before please enter the OTP number into the pop-up box and click on 'UPDATE'. This will then save your new email address to your VetPD account.

### How to Access an Upcoming Panel Discussion.

Step by Step Video – <u>How to join an Up-Coming LIVE offering</u>

### Step by Step guide below:

Log into your account. From the drop down in the top right corner next to your name select 'Dashboard'

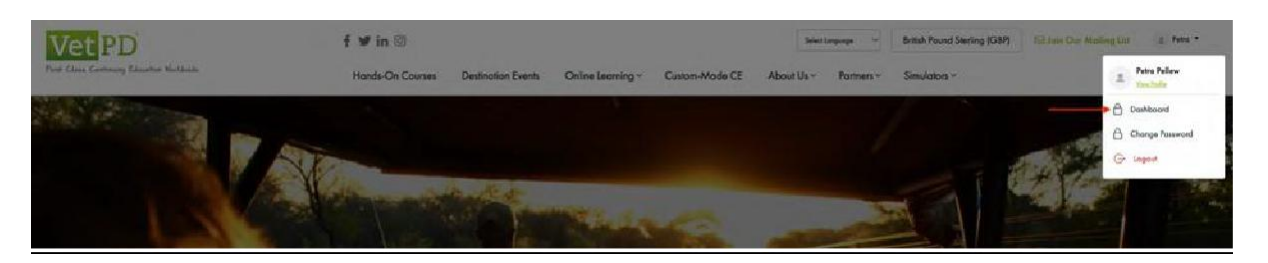

Click on 'My Purchases' (see red arrow), which brings up the list of available panel discussions split into upcoming and on-demand/history on the left-hand side (see point 1).

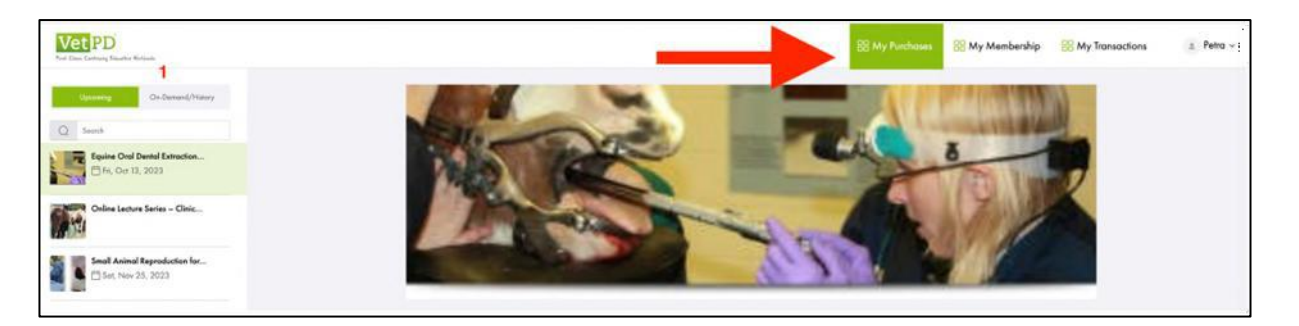

Panel Discussions can be selected by either using the keyword search (1) or the scrollbar (2) on the left-hand panel (Keyword only, not by author).

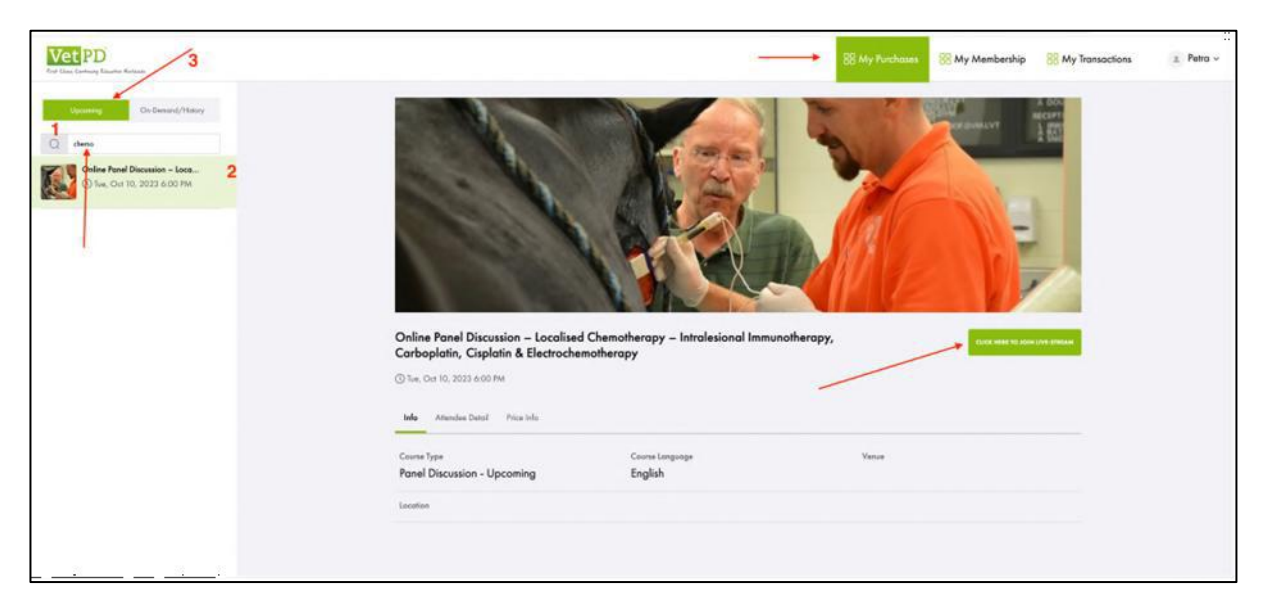

For upcoming live streams stay on the 'Upcoming tab' (3).

To join a live stream, click on the green button 'Click here to join live-stream' at the time when the panel discussion or webinar goes live. Times can be verified on the listing of the website. Most offerings start at 6PM UK, 7PM CET, 1PM EST and 3AM AEST.

For attending a LIVE stream due to take place in the near future – you can still click on the 'Click here to join livestream' green button, and you will be directed to the zoom regsitration page.

| (inflammato<br>feline triadit | ry disease and hepatic lipi     | dosis) including |
|-------------------------------|---------------------------------|------------------|
| Date & Time F                 | Feb 27, 2025 06:00 PM in London | Vet PD           |
| Webinar Registral             | tion<br>Last Name'              |                  |
| Sophie                        | Alderton                        |                  |
| sophhowlett@yaho              | o.com                           |                  |

Just add your name and email address and click on the 'Register' button – and you will be sent an email with your invitation to join the live session directly from Zoom.

|             | 0                                                                          |
|-------------|----------------------------------------------------------------------------|
|             | You have successfully registered                                           |
|             | Please check the confirmation email sent to Sophhowle**@yahoo.com          |
| Торіс       | Panel Discussion – The Jaundiced Cat - liver disease (inflammatory disease |
| Date & Time | Selected Sessions:                                                         |
|             | Feb 27, 2025 06:00 PM                                                      |

### How to Access an On-Demand Offering and complete MCQ's.

Step by Step Video – How to watch an On-Demand Offering and complete MCQ's

#### Step by Step guide below:

When you watch one of our LIVE offerings – you will be emailed a copy of your Certificate of Attendance approx. 48 hours after the event has taken place.

When you watch one of our On-Demand offerings – you will need to complete and pass the associated Multiple-Choice Quiz/s (MCQ's) for the RACE accreditation to obtain your Certificate of Attendance.

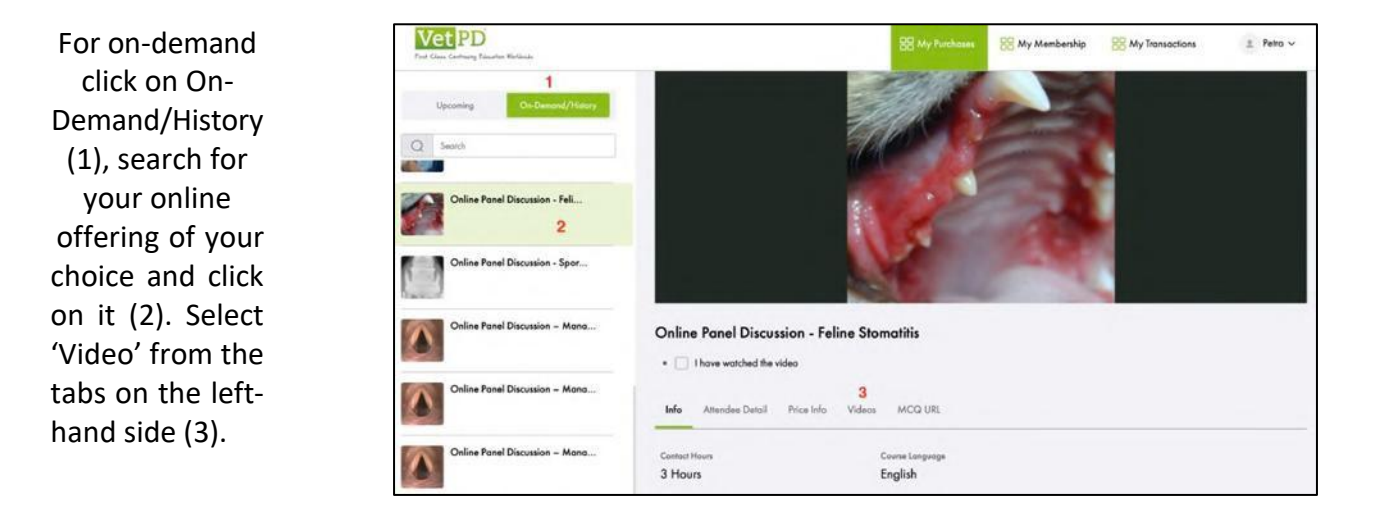

Click the play button (1). It is possible to watch the video full screen by selecting this option from the video tool bar (2). Clicking 'I have watched the video' (3) will send an email to VetPD notifying us that you are looking for your certificate of attendance confirming that you have watched the video.

| Vet PD<br>Ford Class Carltoury Educates Multicule | 3 My Purchases. St My Membership St My Transactions |
|---------------------------------------------------|-----------------------------------------------------|
| Upcoming Chi-Demand/History Q Search              | Online Panel Discussion - Feline Stomatitis         |
| Online Panel Discussion - Feli                    | Info Attendee Detail Price Info Videos MCQ URL      |
| Online Panel Discussion - Spor                    | Small Animal - Panel Discussion - Feline Stomatitis |
| Online Panel Discussion - Mana                    | Vet PD Veterinary<br>Professional<br>Development    |
| Online Panel Discussion - Mana                    | Perolists:<br>JAMIE GAIL ANDERSON DAVDC, DACVIM     |
| Online Panel Discussion – Mana                    |                                                     |

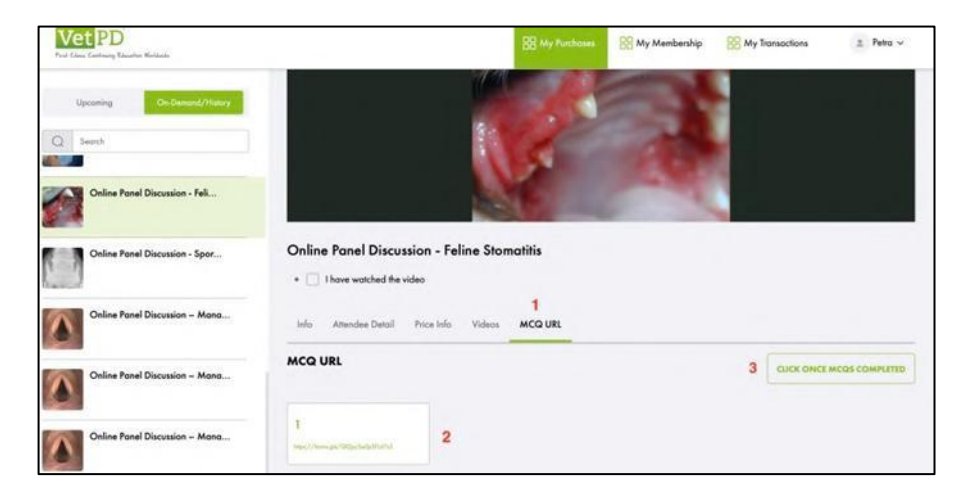

You can then access the MCQ quizzes by clicking on the tab 'MCQ URL' (1) and then the link/s (2).

| CLICK ONCE MCQS COMPLETED |
|---------------------------|
|                           |

Once you have completed all of the forms, click on the Green box 'Click once MCQ's completed'.

This will send an email to VetPD notifying us that you are looking for your certificate of attendance confirming that you have completed the MCQ's.

Your Certificate will then be sent out to you in approx. 48 – 72 hours by email and added to the offering within your VetPD account.

### Where to find your Certificates of Attendance within your VetPD Account

### Step by Step Video: Where to find your Certificate Of Attendance

#### Step by Step guide below:

Go to the offering within your account (by going to your dashboard and clicking on the on-demand/history tab) and clicking on the relevant title like the example:

You should then see it in green writing under the main picture for you to click on and download like shown:

If you cannot see it - please make sure you click in the tick box 'I have watched the video' (like the example below), and then it should appear for you.

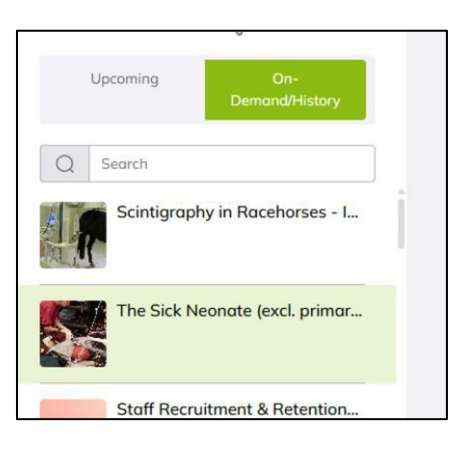

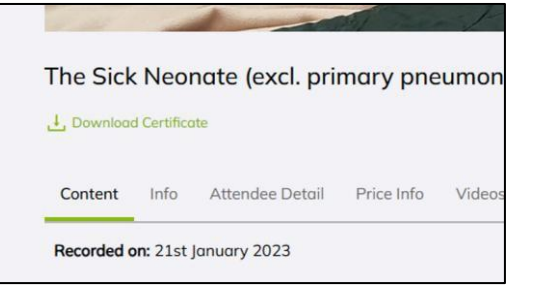

| ] I have w | atched | the video       |            |        |
|------------|--------|-----------------|------------|--------|
| Content    | Info   | Attendee Detail | Price Info | Videos |

### Where to find Course Notes / Reference Materials in your VetPD Account

Step by Step Video: Where to find Course Notes / Reference Materials

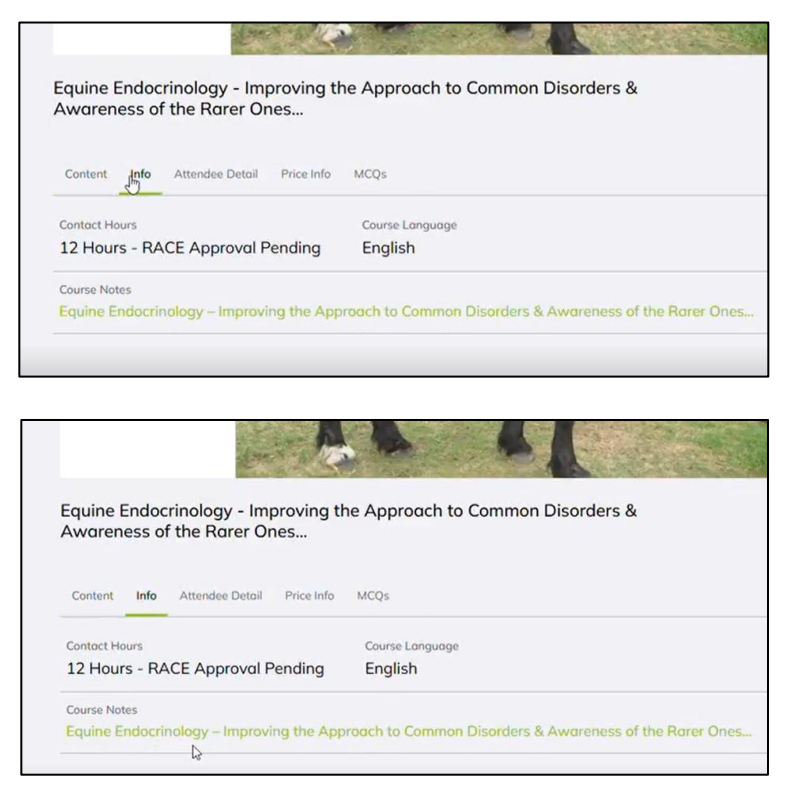

Here you will find the link/s to any materials that have been provided.

Go to the offering within your account and click on the 'Info' tab.

Click on the link/s and the documents will open up in a new window.

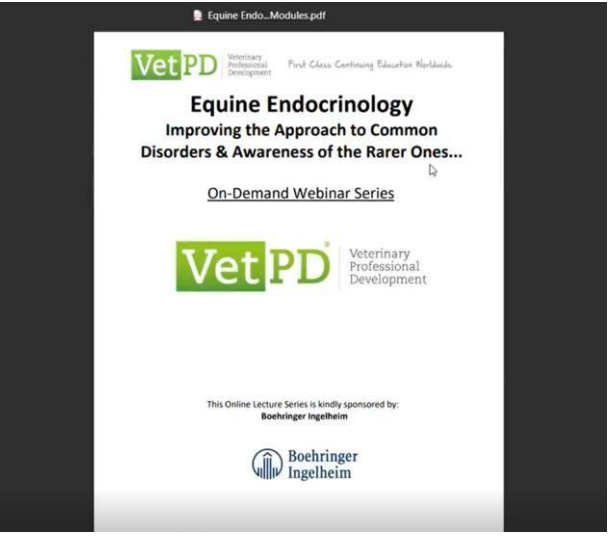

### Where to find your Invoices within your VetPD Account

Step by Step Video: Where to find your invoices

### Step by Step guide below:

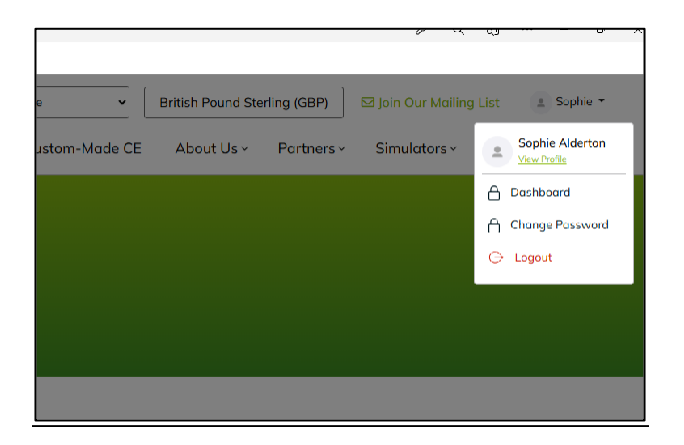

|           |                | PQ                                | J – 0      |
|-----------|----------------|-----------------------------------|------------|
|           | 🔀 My Purchases | 器 My Membership 용 My Transactions | 2 Sophie ~ |
| DATE Star | t - End        | STATUS     All     Q     Type he  | re         |
| S         | tatus 🗢        |                                   |            |
| su        | CCESS BT PAID  |                                   |            |
| su        | CCESS BT PAID  |                                   |            |
| su        | CCESS BT PAID  |                                   |            |

To open up the invoice you would like to view, click on the three dots at the end of the row and click on the pop up 'Download Invoice'. Click on your name in to the top right hand corner and choose 'Dashboard' from the drop down menu.

Click on 'My Transactions'. This will bring up all of the invoices in your account for every offering that you have purchased.

| •••                    |
|------------------------|
| <br>⊥ Download Invoice |
|                        |
| ***                    |
|                        |

|                             | Vet<br>Pesl Class Co                                             | PD Veterinary<br>Professional<br>Development<br>antoning Education Northeade |             |
|-----------------------------|------------------------------------------------------------------|------------------------------------------------------------------------------|-------------|
| Name                        | Sophie Alderton                                                  | Invoice Status                                                               | Success     |
| Invoice Number              | 031707                                                           | Invoice Date                                                                 | 15-Jan-2025 |
| Company Name                | Vpd                                                              |                                                                              |             |
| Address                     | Hfhjx Thrthjrh, Rthrthyrt Rt, Trhyrthrthr, Afghanistan, Trhyrh E |                                                                              |             |
| First Name :<br>Last Name : |                                                                  | Sophie                                                                       |             |
| First Name :                |                                                                  | Sophie                                                                       |             |
| Attendance Type             |                                                                  | Online Leo                                                                   | ture Series |
| Attendee Type :             |                                                                  | Qualified                                                                    | Vet         |
| Subtotal: GBP 80            | 8.59                                                             |                                                                              |             |
| BANK DETAILS                |                                                                  |                                                                              |             |
|                             |                                                                  |                                                                              |             |

You can either print out the invoice or save it in your personal files, but a copy will remain in your online VetPD account for you.

### **For Practice Memberships**

The person purchasing the membership will be the administrator of the panel discussion membership. Once the membership has been purchased, they are able to add the other vets of their clinic/vet school etc to allow them access to the panel discussions. They also may remove members and thus switch colleagues if someone leaves or starts.

### How to Add a colleague to your Practice Membership

Step by Step Video: <u>How to add a colleague to your practice membership</u>

### Step by Step guide below:

Go to your dashboard and select 'My Membership' (1). Then click on Add Member (2)

| Class Contraining Education Workshield                   |                                       |                   | BB My Purchases    | 88 My Membership                   | 88 My Transact | ons      | ≞ Petra ∨ |
|----------------------------------------------------------|---------------------------------------|-------------------|--------------------|------------------------------------|----------------|----------|-----------|
| Y MEMBERSHIP                                             | Smoll Animal                          |                   |                    |                                    |                |          |           |
| Current Plan Practice / Clinic 04 October, 2023-19 Octob | er, 2023                              | U                 | SD230.00/6 month   | Members Added<br>O<br>View Members | 2              | ADD MEM  | BER       |
| Transaction Date \$                                      | Transaction ID \$                     | Membership Plan 🗢 | UPGRADE PLAN       |                                    | Members ≎      | Amount © |           |
| 04 October, 2023                                         | #8f95e443-6398-4efa-9e11-84e7764940a4 | Proctice / Clinic | 04 October, 2023-1 | 9 October, 2023                    | 01             | USD 230  |           |

Click on 'ADD MEMBER' on the following window:

| Vet PD<br>First Class Contrary Education Hardinate |         | 88 My Purchases | 88 My Membership | 88 My Transactions | ≗ Petro ∽  |
|----------------------------------------------------|---------|-----------------|------------------|--------------------|------------|
| < My Membership / Members MEMBERS                  |         |                 |                  |                    | ADD MEMBER |
| First Nome & Last Nome ≎                           | Emoil Φ |                 | Active/Inoctive  |                    |            |
|                                                    |         |                 |                  |                    |            |

| ADD MEMBER                           |    | × |
|--------------------------------------|----|---|
| Add below details to add new member. |    |   |
| FIRST NAME*                          |    |   |
| Petra                                |    |   |
| LAST NAME*                           |    |   |
| Pellew                               |    |   |
| EMAIL*                               |    |   |
| petra.pellew@vetpd.com               | •• |   |

Γ

Enter the name and email of the colleague to receive access to the panel discussions. If the membership should include the person purchasing the membership their name also needs to be added.

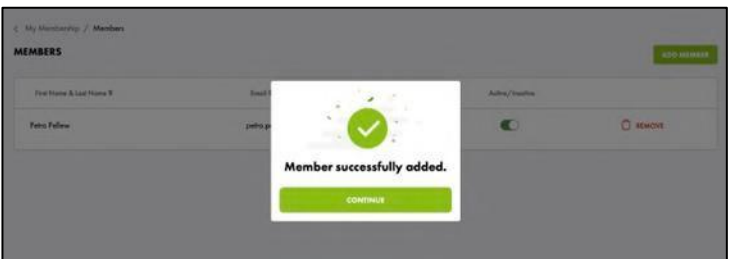

## How to Remove a colleague from your practice membership

| ick on 'Remove' next to<br>e membership and a n | o the name of the member you<br>ew colleague can be signed up | want to remove. The sp<br>following the process al | ace is automatically added back<br>bove. |
|-------------------------------------------------|---------------------------------------------------------------|----------------------------------------------------|------------------------------------------|
| My Membership / Members<br>AEMBERS              |                                                               |                                                    | ADD MEMBER                               |
| First Name & Last Name \$                       | Emoil \$                                                      | Active/Inactive                                    |                                          |
| Petra Pellew                                    | petra.pellew@vetpd.com                                        | 0                                                  |                                          |

## Upgrade of membership

If you are interested in upgrading your panel discussion membership to allow for more vets of your practice/clinic to have access to panel discussions, please get in touch with the office (info@vetpd.com).